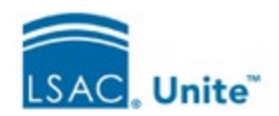

# Ethnicity Options in Unite

# Scenario 1 - Our school does not want to collect or see any ethnicity information.

| Permissions                                                                          | Flex App                                                                                                    | Unite Grids                                                                                             | Unite Summary Screens                                                                                         | Data Flow Settings:                                                        |
|--------------------------------------------------------------------------------------|----------------------------------------------------------------------------------------------------|----------------------------------------------------------------------------------------------------|----------------------------------------------------------------------------------------------------|----------------------------------------------------------------------------|
|                                                                                      |                                                                                                    |                                                                                                    |                                                                                                    | CRS, Eapp, and CAS                                                         |
| Uncheck the Person<br>Details – Ethnicity<br>Permission                              | Do not check the Include<br>Ethnicity checkbox in the<br>Demographics section                                                  | Remove the Ethnicity and<br>Hispanic/Latino fields<br>from all grids in Global<br>SettingsGrid Settings | Remove the Ethnicity and<br>Hispanic/Latino field from all<br>summaries in Global Settings<br>FieldsSummaries | Set the Global SettingsEapp<br>Data Flow Settings to "Do<br>Not Overwrite" |
| Uncheck the Reviewer-<br>Candidate Analysis<br>Summary – Ethnicity<br>Permission     | Check the "Suppress<br>display applicant ethnicity<br>on CAS Report" in the Data<br>Suppression section of the<br>Settings tab |                                                                                                    |                                                                                                    | Set the Global Settings CAS<br>Data Flow Settings to "Do<br>Not Overwrite" |
| Keep the Reports –<br>'Exports – Execute<br>Ethnicity Reports'<br>setting unchecked. |                                                                                                    |                                                                                                    |                                                                                                    | Set the Global Settings CRS<br>Data Flow Settings to "Do<br>Not Overwrite" |

#### Notes:

- Using the options above will mean that ethnicity information is never collected and therefor is not available in Unite, including in Reports.
- Making these changes requires certain permissions and is usually done by someone with a *SuperUser* role.
- Flex App settings are school specific to each Flex App and go into effect when the particular application begins and associated CAS reports generate.
- All other settings go into effect immediately.

#### Scenario 1 - Permissions

| Back to Roles         |                                                  |               | x             |                                        |                                                                      |        |     |
|-----------------------|--------------------------------------------------|---------------|---------------|----------------------------------------|----------------------------------------------------------------------|--------|-----|
| Reviewer (            | Only                                             |               |               |                                        |                                                                      |        |     |
| Permissions           |                                                  | <li>Pern</li> | nissions Help |                                        |                                                                      |        |     |
| Section               | Description                                      | View          | Edit          |                                        |                                                                      |        |     |
| LSAC Unite Setup      |                                                  |               |               |                                        |                                                                      |        |     |
| ▶ People              |                                                  |               |               |                                        |                                                                      |        |     |
| ▼ Person Details      |                                                  |               |               |                                        |                                                                      |        |     |
| Academic Summary      | Modify and Add Academic Summary Information      |               |               |                                        |                                                                      |        |     |
| Bar Admissions        | Modify and Add Bar Admissions Information        |               |               | 방법은 이 것 같은 것이 같은 것이 같이 없다.             |                                                                      |        |     |
| Biographical          | Modify and Add Biographical Information          |               |               |                                        |                                                                      |        |     |
| Character and Fitness | Modify and Add Character and Fitness information |               |               | - Deviews                              | 7                                                                    |        |     |
| Contact Information   | Modify and Add Contact Information               |               |               | • Reviews                              | Assess to Mr. Deading Deviews and Mr. Completed Deviews              |        |     |
| Demographics          | Modify and Add Demographics Information          |               |               | Reviewer                               | Access to My Pending Reviews and My completed Reviews                |        |     |
| Emergency Contacts    | Modify and Add Emergency Contacts Information    |               |               | Review Administrator                   | Access to All Reviews, My Pending Actions and All Decisions          |        |     |
| English Proficiency   | Modify and Add English Proficiency Information   |               |               | Reviewer Documents Grid                | Access to Reviewer Documents Grid                                    | $\sim$ | L   |
| Ethnicity             | Modify and Add Ethnicity Information             |               |               | Review Older Documents                 | Access to Older Documents on Reviewer Documents Grid                 |        |     |
| Fee Waivers           | Modify and Add Fee Waivers Information           |               |               | Actions-Assemble Documents             | Create Sets of Documents for Printing                                |        |     |
| Institutions Attended | Modify and Add Institutions Information          |               |               | Actions-Assign                         | Assign Selected Applications for Review                              |        |     |
| Interests             | Modify and Add Interests Information             |               |               | Actions-Edit                           | Edit Selected Data in Groups (Formerly Batch Edit)                   |        |     |
|                       |                                                  |               |               | Actions-Send Communication             | Send Email to Selected Applications                                  |        |     |
|                       |                                                  |               |               | Manage Review Groups                   | Access to Review Group                                               |        |     |
|                       |                                                  |               |               | Other Reviews                          | Access to Other Reviews                                              |        |     |
|                       |                                                  |               |               | Review Notes Admin                     | Allow editing or deleting other users' notes                         |        | - [ |
|                       |                                                  |               |               | Candidate Analysis Summary - Ethnicity | Allow viewing of Ethnicity in the Candidate Analysis Summary section |        |     |

To prevent Reviewers from seeing Ethnicity information in Unite:

- 1. From the LSAC Admin menu, go to Users & Roles.
- 2. Select the 'Reviewer Only' role.
- 3. Under Person Details, uncheck the 'Ethnicity' view and edit boxes.
- 4. Under Reviews, uncheck the 'Candidate Analysis Summary' view and edit boxes.

# Scenario 1 - Flex App

| ettings    Application    Statistics    History                                           |                                                                         |                                                                                                    |     |
|-------------------------------------------------------------------------------------------|-------------------------------------------------------------------------|----------------------------------------------------------------------------------------------------|-----|
| Demographics                                                                              |                                                                         |                                                                                                    | ×   |
|                                                                                           |                                                                         |                                                                                                    |     |
| QUESTIONS                                                                                 |                                                                         |                                                                                                    |     |
| Citizenship                                                                               |                                                                         | A                                                                                                    |     |
| Country of citizenship                                                                    |                                                                         |                                                                                                    |     |
| Visa type                                                                                 |                                                                         |                                                                                                    |     |
| Permanent resident number                                                                 |                                                                         |                                                                                                    | 117 |
| Visa/SEVIS number                                                                         |                                                                         |                                                                                                    | 117 |
| Permanent city                                                                            |                                                                         |                                                                                                    | 117 |
| Permanent country                                                                         |                                                                         |                                                                                                    | 117 |
| Permanent state/province                                                                  |                                                                         |                                                                                                    | 117 |
| What is your native language?                                                             |                                                                         |                                                                                                    | 117 |
| Are you Hispanic or Latino?                                                               |                                                                         |                                                                                                    | 111 |
| Hispanic Ethnicities                                                                      |                                                                         |                                                                                                    | 117 |
| What is your race? Select one or more races to indicate what you consider yourself to be. |                                                                         |                                                                                                    |     |
| Consent                                                                                   |                                                                         | -                                                                                                    |     |
|                                                                                           |                                                                         |                                                                                                    | - I |
|                                                                                           |                                                                         |                                                                                                    |     |
| Include Citizenship Include Visa Type Include Native Language                             | Include Ethnicity Include Decline To Answer Require Answer to Ethnicity | Include Tribal Aff/Enroll Number Require Answer if American Indian/Alaskan Native Suppress Printing Tribal Affi/Enrl Number |     |
| Suppress Printing Citizenship                                                             | Suppress Printing Ethnicity                                             |                                                                                                    |     |

To suppress Ethnicity information from applications:

- 1. From the Utilities menu, select the Form Design tab and then the Flex App menu.
- 2. Select the application that you wish to edit.
- 3. Open the application and select the Application tab.
- 4. Double click to open the standard Demographic section.
- 5. Make sure that the 'Include Ethnicity' box is unchecked.

| Fees and Signature | Add Data Suppression             |                  |                                                        |        | ×    |
|--------------------|----------------------------------|------------------|--------------------------------------------------------|--------|------|
| Data Suppression   | SSN Masked<br>No<br>Start Date * | Electronic<br>No |                                                        |        |      |
| + Add 5            | 07/12/2023                       |                  | Suppress display of applicant SSN on Eapp Summary page |        |      |
| Start Date         |                                  |                  |                                                        | Cancel | Save |

To suppress Ethnicity information from CAS reports:

- 1. From the Utilities menu, select the Form Design tab and then the Flex App menu.
- 2. Select the application that you wish to edit.
- 3. Open the application and select the Settings / Main panel.
- 4. Open the 'Data Suppression' panel.
- 5. Check the 'Suppress display applicant ethnicity on CAS Report' box.

### Scenario 1 - Unite Grids

| LSAC Unite Setup                                                                                                    |                                                                                                    |                                                                                                  |                                                                                   |
|----------------------------------------------------------------------------------------------------|----------------------------------------------------------------------------------------------------|--------------------------------------------------------------------------------------------------|-----------------------------------------------------------------------------------|
| USERS AND ROLES                                                                                                    | ROUTING RULES                                                                                                    | GLOBAL SETTINGS                                                                                  | ABOUT                                                                             |
| General Settings     Fields     Status     Data Flow     Verifica       APPLICATIONS - All Applications     APPLICATIONS - Coded Year-2024       APPLICATIONS - Incomplete     APPLICATIONS - Incomplete       APPLICATIONS - Pending Verification     PCOPLE - Person Search       REVIEWS - All Reviews     REVIEWS - All Reviews       REVIEWS - My Completed Reviews     REVIEWS - My Pending Actions       REVIEWS - My Pending Reviews     REVIEWS - My Pending Reviews | tion Checklist Grid Settings GRID SETTINGS Available Columns Earch Available Froutiener Address Froutiener Number Ethnicity Superad Entry Year Export Decision Fee Waiver Code Fee Waiver Crede | Add Grid Columns<br>Search Columns<br>III Last Name, First<br>III Prefix<br>III Sexual Orientati | Column 1<br>Show by default (x)<br>Column 2<br>Column 3<br>on Show by default (x) |

To suppress Ethnicity information from the Unite grids:

- 1. From the LSAC Admin menu, go to Global Settings.
- 2. Select the 'Grid Settings' tab.
- 3. Select any one of the ten grids. Type 'Ethnicity' in the Available Columns box. If 'Ethnicity' is unchecked, then it is not being used in this grid. If 'Ethnicity' is checked, then go to the 'Grid Columns' area and click on the 'X' to remove it from the grid.
  - a. Follow the same process for the 'Hispanic/Latino' Flag.
- 4. Repeat step 3 for each of the ten grids.

#### Scenario 1 - Unite Summaries

| LSAC Unite Setup                                                                                                    |                                                                                                    |                                                                                                    |       |
|----------------------------------------------------------------------------------------------------|----------------------------------------------------------------------------------------------------|----------------------------------------------------------------------------------------------------|-------|
| USERS AND ROLES                                                                                                    | ROUTING RULES                                                                                                    | GLOBAL SETTINGS                                                                                                    | ABOUT |
| General Settings Fields Status Data Flow Verific                                                                                                   | ation Checklist Grid Settings                                                                                                    |                                                                                                    |       |
| Fields<br>Person Record / Person Summary<br>Person Record / Application Summary<br>Application Verification Summary<br>Reviewer Evaluation Summary | Select up to 12 fields per column<br>Available Fields<br>Search Available<br># Email Address<br>Consect Information<br># Email Enrollment Deposit Deadline Extension<br>Frees<br># Ethnicity<br># Ethnicity<br># Ethnicity<br># Extended Find Year<br>Prospect Level Information<br># Fee Type<br>Frees<br># Fee Waiver Type Name<br>Fee Waiver Type Name<br>Fee Waiver Type Name<br>Fee Waiver Type Name | Column One<br># Application Status<br>Application Status<br># Graduate School<br>Academic Summary<br># Graduate Deg. Date(MM/YYYY)<br>Academic Summary<br># LSAT High Score<br>LSAT Score<br># Special Interests-Relation<br>Special Interests-By Whom<br>Special Interests-By Whom<br>Special Interests-Category<br>Conditionerests-Category | 11/12 |

To suppress Ethnicity information from the Unite summaries:

- 1. From the LSAC Admin menu, go to Global Settings.
- 2. Select the 'Fields' tab.
- 3. Select any one of the four summaries.
- 4. If 'Ethnicity' is included in one of the summary columns, then drag it from the column to the 'Available Fields' area.
  - a. If the 'Hispanic/Latino Flag' is included in one of the summary columns, then drag it from the column to the 'Available Fields' area.
- 5. Repeat steps 3 and 4 for each of the four summaries.

# Scenario 1 – CAS, Eapp and CRS Data Flow Settings

| LSAC Unite Se                                                         | tup                              |           |        |                                               |                                                  |                              |                              |                           |         |
|-----------------------------------------------------------------------|----------------------------------|-----------|--------|-----------------------------------------------|--------------------------------------------------|------------------------------|------------------------------|---------------------------|---------|
|                                                                       | USERS AND RO                     | OLES      |        |                                               | ROUTING RU                                       | LES                          | GLOBAL S                     | ETTINGS                   | ABOUT   |
| Appearance                                                            | General Settings                 | Fields    | Status | Data Flow                                     | Verification Checklis                            | t Grid Settings              |                              |                           |         |
| CAS Data Flow S<br>CRS Data Flow S<br>Eapp Data Flow<br>Data Exchange | Settings<br>Settings<br>Settings |           |        | CAS DATA<br>Data Flow Se<br>School Type<br>JD | ELOW SETTINGS<br>ettings allows you to decide ho | w data flows for people that | already exist in the system. |                           |         |
| Promote/Copy S                                                        | Settings                         |           |        | Field Deso                                    | ription                                          | verwrite (j)                 | Do Not Overwrite (3)         | Overwrite only if blank ④ | Merge 🛈 |
| JD Report Reque                                                       | est Condition                    |           |        | Last Name                                     | . 0                                              | )                            | 0                            | 0                         | ·       |
| LLM Report Req                                                        | uest Condition                   |           |        | First Nam                                     | e (                                              |                              | 0                            | 0                         |         |
|                                                                       |                                  |           |        | Middle Ini                                    | tial                                             | 0                            | 0                            | 0                         |         |
|                                                                       |                                  |           |        | Previous I                                    | ast Name                                         | )                            | 0                            | 0                         |         |
|                                                                       |                                  |           |        | Law Schoo                                     | ol Social Security Numb                          | )                            | 0                            | 0                         |         |
|                                                                       |                                  |           |        | Date of Bi                                    | rth C                                            |                              | 0                            | 0                         |         |
|                                                                       |                                  | Gender    | C      | )                                             | 0                                                | 0                            | 0                            |                           |         |
|                                                                       |                                  | Ethnicity | C      | )                                             | 0                                                | 0                            | 0                            |                           |         |
|                                                                       |                                  | Street #1 | C      |                                               | 0                                                | 0                            |                              |                           |         |
|                                                                       |                                  |           |        | Street #2                                     | C                                                | )                            | 0                            | 0                         |         |
|                                                                       |                                  |           |        | City                                          | C                                                | )                            | 0                            | 0                         |         |
|                                                                       |                                  |           |        | State                                         | C                                                |                              | 0                            | 0                         |         |

To prevent Ethnicity information from flowing into Unite:

- 1. From the LSAC Admin menu, go to Global Settings.
- 2. Select the 'Data Flow' tab.
- 3. Select the first menu item: 'CAS Data Flow Settings'.
- 4. Set Ethnicity to 'Do Not Overwrite'.
- 5. Select the fourth menu item: 'Eapp Data Flow Settings'.
- 6. Set Ethnicity to 'Do Not Overwrite'.

| Permissions                                                                                                    | Flex App                                                                                                    | Unite Grids                                                                                                    | Unite Summary Screens                                                                                                    | Data Flow Settings:<br>CRS, Eapp, and CAS                                                                                                    |
|----------------------------------------------------------------------------------------------------|----------------------------------------------------------------------------------------------------|----------------------------------------------------------------------------------------------------|----------------------------------------------------------------------------------------------------|----------------------------------------------------------------------------------------------------|
| Reviewer Only role, by<br>default, doesn't have access<br>to the Person Details –<br>Ethnicity section, but if that<br>has been adjusted it can be<br>unchecked. | Check the Include Ethnicity<br>checkbox in the<br>Demographics section<br>Check the "Suppress Printing<br>Ethnicity" checkbox so it<br>doesn't show on the Eapp<br>for Reviewers to see, but it<br>will flow into Unite. | Remove the Ethnicity and<br>Hispanic/Latino fields from<br><u>Reviewer</u> grids in Global<br>SettingsGrid Settings | Remove the Ethnicity and<br>Hispanic/Latino fields from<br>the <u>Evaluation Summary</u> in<br>Global Settings<br>FieldsSummaries | Set the Global Settings<br>Eapp Data Flow Settings as<br>needed. (Data can still flow<br>since the other choices will<br>prohibit reviewers from<br>seeing ethnicity.) |
| Uncheck the Reviewer-<br>Candidate Analysis Summary<br>– Ethnicity Permission                                                                                    | Check the "Suppress display<br>applicant ethnicity on CAS<br>Report" in the Data<br>Suppression section of the<br>Settings tab                                                                                           |                                                                                                    |                                                                                                    | Set the Global Settings CAS<br>Data Flow Settings as<br>needed. (Data can still flow<br>since the other choices will<br>prohibit reviewers from<br>seeing ethnicity.)  |
| Keep the Reports – 'Exports<br>– Execute Ethnicity Reports'<br>setting unchecked.                                                                                |                                                                                                    |                                                                                                    |                                                                                                    | Set the Global Settings CRS<br>Data Flow Settings as<br>needed. (Data can still flow<br>since the other choices will<br>prohibit reviewers from<br>seeing ethnicity.)  |

#### Notes:

- Ethnicity information is collected but will not show during the Review process.
- Ethnicity will show in the Person Record, Grids and Summaries and Reports for users who have permissions.
- Users with the "Reviewer Only" role will not have access to the Ethnicity section in the person record, but you could choose to enable it for other roles, such as Super Users.
- Because Ethnicity is collected, it will be available for Reports.
- Flex App settings are school specific to each Flex App and go into effect when the particular application begins and associated CAS reports generate.
- All other settings go into effect immediately.
- Making these changes requires certain permissions and is usually done by someone with a *SuperUser* role.

Screen images are on the following pages.

# Scenario 2 - Permissions

| ermissions            | 5                                                | @ Pern | nissions Help |                            |                                                             |   |  |
|-----------------------|--------------------------------------------------|--------|---------------|----------------------------|-------------------------------------------------------------|---|--|
| Section               | Description                                      | View   | Edit          |                            |                                                             |   |  |
| I SAC Unite Setup     | Description                                      | 41644  | EUIL          |                            |                                                             |   |  |
| People                |                                                  |        |               |                            |                                                             |   |  |
| Person Details        |                                                  |        |               |                            |                                                             |   |  |
| Academic Summary      | Modify and Add Academic Summary Information      |        |               |                            |                                                             |   |  |
| Bar Admissions        | Modify and Add Bar Admissions Information        |        |               |                            |                                                             |   |  |
| Biographical          | Modify and Add Biographical Information          |        |               | 입니었던 영감 영감 방법을 얻는다.        |                                                             |   |  |
| Character and Fitness | Modify and Add Character and Fitness information |        |               |                            |                                                             |   |  |
| Contact Information   | Modify and Add Contact Information               |        |               | ▼ Reviews                  |                                                             | - |  |
| Demographics          | Modify and Add Demographics Information          |        |               | Reviewer                   | Access to My Pending Reviews and My Completed Reviews       |   |  |
| Emergency Contacts    | Modify and Add Emergency Contacts Information    |        |               | Review Administrator       | Access to All Reviews, My Pending Actions and All Decisions |   |  |
| English Proficiency   | Modify and Add English Proficiency Information   |        |               | Reviewer Documents Grid    | Access to Reviewer Documents Grid                           | ~ |  |
| Ethnicity             | Modify and Add Ethnicity Information             |        |               | Review Older Documents     | Access to Older Documents on Reviewer Documents Grid        |   |  |
| Fee Waivers           | Modify and Add Fee Waivers Information           |        |               | Actions-Assemble Documents | Create Sets of Documents for Printing                       |   |  |
| Institutions Attended | Modify and Add Institutions Information          |        |               | Actions-Assign             | Assign Selected Applications for Review                     |   |  |
| Interests             | Modify and Add Interests Information             |        |               | Actions-Edit               | Edit Selected Data in Groups (Formerly Batch Edit)          |   |  |
|                       |                                                  |        |               | Actions-Send Communication | Send Email to Selected Applications                         |   |  |
|                       |                                                  |        |               | Manage Review Groups       | Access to Review Group                                      |   |  |
|                       |                                                  |        |               | Other Reviews              | Access to Other Reviews                                     |   |  |
|                       |                                                  |        |               |                            |                                                             | _ |  |
|                       |                                                  |        |               | Review Notes Admin         | Allow editing or deleting other users' notes                |   |  |

To prevent Reviewers from seeing Ethnicity information in Unite:

- 1. From the LSAC Admin menu, go to Users & Roles.
- 2. Select the 'Reviewer Only' role.
- 3. Under Person Details, verify that the 'Ethnicity' view and edit boxes are unchecked.
- 4. Under Reviews, uncheck the 'Candidate Analysis Summary' view and edit boxes.

# Scenario 2 - Flex App

| attings Annlication Statistics History                                                                                                    |                                                                                                    |                                                                                                    |             |
|----------------------------------------------------------------------------------------------------|----------------------------------------------------------------------------------------------------|----------------------------------------------------------------------------------------------------|-------------|
| Demographics                                                                                                    |                                                                                                    |                                                                                                    | ×           |
| QUESTIONS<br>Citizenship<br>Country of citizenship<br>Visa type<br>Permanent resident number<br>Visa/SEVIS number<br>Permanent city<br>Permanent city<br>Permanent state/province<br>What is your native language?<br>Are you Hispanic or Latino?<br>Hispanic Ethnicities<br>What is your race? Select one or more races to indicate what you consider yourself to be.<br>Consent |                                                                                                    |                                                                                                    |             |
| QUESTION OPTIONS                                                                                                    | <ul> <li>✓ Include Ethnicity</li> <li>☐ Include Decline To Answer</li> <li>☐ Require Answer to Ethnicity</li> <li>✓ Suppress Priming Ethnicity</li> </ul> | Include Tribal Affl/Enroll Number Require Answer If American Indian/Alaskan Native Suppress Printing Tribal Affl/Enril Number |             |
|                                                                                                    |                                                                                                    |                                                                                                    | Cancel Save |

To suppress Ethnicity data from the application document, while allowing it to flow into Unite:

- 1. From the Utilities menu, select the Form Design tab and then the Flex App menu.
- 2. Select the application that you wish to edit.
- 3. Open the application and select the Application tab.
- 4. Double click to open the standard Demographic section.
- 5. Check the 'Suppress Printing Ethnicity' box. The 'Include Ethnicity' box will be automatically checked. Ethnicity data will flow into Unite but it will not be included on the application document.

| Fees and Signature                                                                | Add Data Suppression                          |                  |            |                                               |        |   | ×   |
|-----------------------------------------------------------------------------------|-----------------------------------------------|------------------|------------|-----------------------------------------------|--------|---|-----|
| Data Suppression<br>+ Add S<br>Drag a column header<br>Start Date +<br>03/07/2023 | SSN Marked<br>No<br>Sarr Dare *<br>07/12/2023 | Electronic<br>No | Suppress c | lisplay of applicant SSN on Eapp Summary page | Cancel | s | ave |

To suppress ethnicity information from CAS Reports:

- 1. From the Utilities menu, select the Form Design tab and then the Flex App menu.
- 2. Select the application that you wish to edit.
- 3. Open the application and select the Settings / Main panel.
- 4. Open the 'Data Suppression' panel.
- 5. Check the 'Suppress display applicant ethnicity on CAS Report' box.

#### Scenario 2 - Unite Grids

| LSAC Unite Setup                                                                                                    |                                                                                                    |                 |                                                                                      |
|----------------------------------------------------------------------------------------------------|----------------------------------------------------------------------------------------------------|-----------------|--------------------------------------------------------------------------------------|
| USERS AND ROLES                                                                                                    | ROUTING RULES                                                                                                    | GLOBAL SETTINGS | ABOUT                                                                                |
| General Settings       Fields       Status       Data Flow       Verification         APPLICATIONS - All Applications       APPLICATIONS - Closed Year-2024       APPLICATIONS - Incomplete         APPLICATIONS - Incomplete       APPLICATIONS - Pending Verification       PECPLE - Person Search         REVIEWS - All Decisions       REVIEWS - All Reviews       Image: Complete Reviews         REVIEWS - My Completed Reviews       Image: Complete Reviews       Image: Complete Reviews         REVIEWS - My Pending Actions       REVIEWS - My Pending Reviews       Image: Complete Reviews | Grid Settings       GRID SETTINGS       Available Columns       Search Available       Email Unsubscribed Flag       End Date for Current Address       Enrollment Deposit Deadline Extension       Errollment Number       Ethnicity       Evaluation Folder       Valuation Score       Export Pecision | Add             | St Column 1<br>St Show by default (X)<br>Column 2<br>Column 3<br>Show by default (X) |

To suppress Ethnicity information from the Unite grids:

- 1. From the LSAC Admin menu, go to Global Settings.
- 2. Select the 'Grid Settings' tab.
- 3. Select any one of the ten grids. Type 'Ethnicity' in the Available Columns box. If 'Ethnicity' is unchecked, then it is not being used in this grid. If 'Ethnicity' is checked, then go to the 'Grid Columns' area and click on the 'X' to remove it from the grid.
  - a. Follow the same process for the 'Hispanic/Latino' Flag.
- 4. Repeat step 3 for each of the ten grids.

#### Scenario 2 - Unite Summary Screens

| LSAC Unite Setup                                                                                       |                                                          |                                                                                                    |       |  |  |  |  |  |  |
|----------------------------------------------------------------------------------------------------|----------------------------------------------------------|----------------------------------------------------------------------------------------------------|-------|--|--|--|--|--|--|
| USERS AND ROLES                                                                                        | ROUTING RULES                                            | GLOBAL SETTINGS                                                                                                    | ABOUT |  |  |  |  |  |  |
| General Settings Fields Status Data Flow Verifica<br>Fields<br>Person Record / Person Summary          | Select up to 12 fields per column ()<br>Available Fields | Column One                                                                                                    | 11/12 |  |  |  |  |  |  |
| Person Record / Application Summary<br>Application Verification Summary<br>Reviewer Evaluation Summary | Search Available                                         | III Application Status         Application Status         Application Status         Academic Stummary         III Graduate Deg. Date(MM/YYYY)         Academic Summary         III SAT High Score         LSAT Score         II Special Interests-Relation         Special Interests-By Whom         Special Interests-By Whom         Special Interests-Category         Special Interests         II Good Oricical Transcript(s)         Special Interests         II Age         Biographical         II Date of Birth         Biographical |       |  |  |  |  |  |  |

To suppress Ethnicity information from the Unite summaries:

- 1. From the LSAC Admin menu, go to Global Settings.
- 2. Select the 'Fields' tab.
- 3. Select any one of the four summaries.
- 4. If 'Ethnicity' is included in one of the summary columns, then drag it from the column to the 'Available Fields' area.
  - a. If the 'Hispanic/Latino Flag' is included in one of the summary columns, then drag it from the column to the 'Available Fields' area.
- 5. Repeat steps 3 & 4 for each of the four summaries.

# Scenario 2 - CAS, Eapp and CRS Data Flow Settings

| LSAC Unite Setup                                            |                                                                                                    |            |                  |                         |       | × |
|-------------------------------------------------------------|----------------------------------------------------------------------------------------------------|------------|------------------|-------------------------|-------|---|
| USERS AND ROLES                                             | ROUTING RULES                                                                                       |            | GLOBAL SETTINGS  |                         | ABOUT |   |
| General Settings Fields Status Data Flow Verification       | CAS DATA FLOW SETTINGS                                                                              |            |                  |                         |       | • |
| CRS Data Flow Settings<br>Marketing Form Data Flow Settings | Data Flow Settings allows you to decide how data flows for people that already exist in the system. |            |                  |                         |       |   |
| Eapp Data Flow Settings                                     | Field Description                                                                                   | Overwrite  | Do Not Overwrite | Overwrite only if blank | Merge |   |
| Data Exchange                                               | Average 3-digit LSAT Score                                                                          | 0          | 0                | 0                       |       |   |
| Promote/Copy Settings                                       | Candidate Email                                                                                     | $\bigcirc$ | 0                | 0                       |       |   |
| JD Report Request Condition                                 | City                                                                                                | 0          | 0                | 0                       |       |   |
|                                                             | Cumulative GPA                                                                                      | 0          | 0                | 0                       |       |   |
|                                                             | Cumulative Semester Hours                                                                           | 0          | 0                | 0                       |       |   |
|                                                             | Date of Birth                                                                                       | 0          | 0                | 0                       |       |   |
|                                                             | Degree School GPA                                                                                   | 0          | 0                | 0                       |       |   |
|                                                             | Degree School Semester Hours                                                                        | 0          | 0                | 0                       |       |   |
|                                                             | Ethnicity                                                                                           | 0          | 0                | 0                       | 0     |   |
|                                                             | First Name                                                                                          | 0          | 0                | 0                       |       |   |
|                                                             | Foreign Address (City, Country, Zip)                                                                | 0          | 0                | 0                       |       |   |

To specify how Ethnicity data will flow into Unite:

- 1. From the LSAC Admin menu, go to Global Settings.
- 2. Select the 'Data Flow' tab.
- 3. Select the first menu item: 'CAS Data Flow Settings'.
- 4. Choose your school's desired data flow setting for Ethnicity.
- 5. Select the fourth menu item: 'Eapp Data Flow Settings'.
- 6. Choose your school's desired data flow setting for Ethnicity.

Note: Ethnicity data can flow into Unite because the other choices will prevent reviewers seeing it.